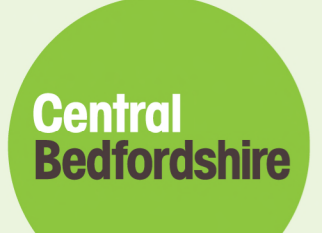

## **Guidance for Online Parent Declaration** Form

2 year old Funding

A great place to live and work.

Find us online 🚫 www.centralbedfordshire.gov.uk 🚹 www.facebook.com/letstalkcentral 🕥 @letstalkcentral

## Contents

| Signing in or Registering for a Self-Service online account | 3 |
|-------------------------------------------------------------|---|
| Completing an online parent declaration form                | 4 |

### Signing in or Registering for a Self-Service online account

• Please find below the link to the 2 year old funding online parent declaration form:

https://www.centralbedfordshire.gov.uk/xfp/form/183

• When you click on the link, you will need to register first unless you already have a CBC online account for Reporting Missed Bins or have recently applied online for Schools Transport.

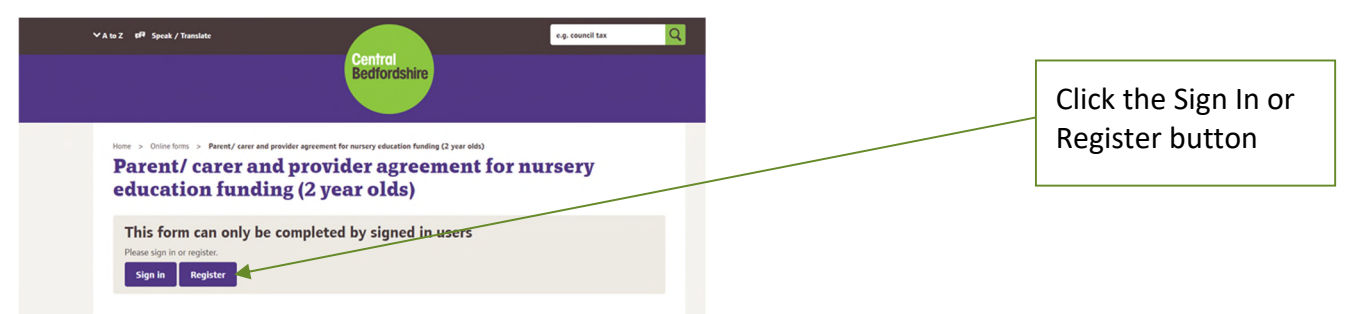

• If you already have a Self-Service online account, you can use the same details, by just clicking on the Sign In button.

| Central Bedfordshire<br>Once signed in you can track the<br>progress of your cases and collaborate<br>in real time. | Sign in<br>Don't have an account? <u>Begister</u> , it takes<br>less than a minute.<br>Email address<br>www.<br>Password<br>SHOW<br>Problems signing in2 | If you already have an account,<br>enter your username (your<br>username is your email address) |
|----------------------------------------------------------------------------------------------------|----------------------------------------------------------------------------------------------------|-------------------------------------------------------------------------------------------------|
|                                                                                                    | Sign In                                                                                                    |                                                                                                 |

 If you do not have an account already, you will have to click the Register button, and follow the onscreen process.

When you first register, you must remember 3 things:

- 1. The confirmation email can take up to 10 minutes to receive
  - a. However, in most cases, if the email address input is correct, it will be instant
- 2. Ensure you check your Spam, Junk, Misc folders, if it's not received in case the email has gone into one of these due to your email provider settings.
- **3.** You may experience problems when entering any dates in the form, (this depends on the browser that you are using), if you do, you just need to change the format to what it is in the error message.

#### Home > Online forms > Parent/ carer and provider agreement for nursery education funding (2 year olds) Parent/ carer and provider agreement for nursery education funding (2 year olds)

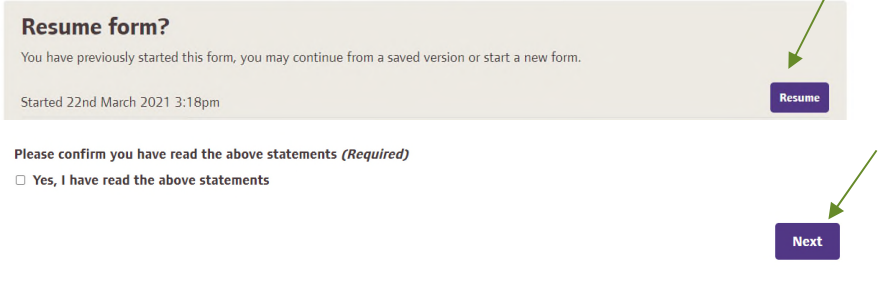

Once you are in, and you did not complete a previously started form, the website will give you an option to resume the form again and you can resume where you left off. Click the **Resume** button.

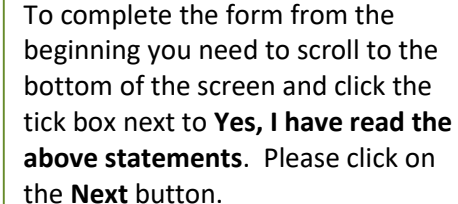

## Completing an online parent declaration form

| A to Z 🕬 Speak / Translate                                                                                                    | e.g. council tax                                         |                                                                                        |
|----------------------------------------------------------------------------------------------------|----------------------------------------------------------|----------------------------------------------------------------------------------------|
| Bedfo                                                                                                    | ordshire                                                 | The type of form.                                                                      |
| Home > Online forms > Parent/ carer and provider agreement for nursery or<br><b>Parent/ carer and provider agreement for nursery ex-<br/>education funding (2 year of<br/>Child's Details</b><br>Period 3 Summer Term 2020 - 2021 195 hours: | ducation funding (2 year olds) agreement for nursery ds) | The term and year and<br>the maximum number<br>of hours you can claim<br>for the term. |
| Eligible Dates of birth for Period 3                                                                                                    | 1st April 2018 – 31st March 2019                         | The DOB eligible dates                                                                 |
| Central Bedfordshire Period 3 Dates                                                                                                    | 1st April 2021 – 31st August 2021 ◀                      | The term dates                                                                         |
| First name (Required)                                                                                                    | 4                                                        | Child's first name                                                                     |
| Legal family surname ( <i>Required</i> )                                                                                                    |                                                          | Child's family surname                                                                 |
| Gender ( <i>Required</i> )<br>• Male<br>• Female                                                                                                    |                                                          | Gender                                                                                 |
| Child's date of birth <i>(Required)</i>                                                                                                    |                                                          | Child's DOB                                                                            |
| Child's ethnic origin ( <i>Required</i> ) [Please select from below]                                                                                                    |                                                          | Child's ethnicity                                                                      |
| Child's permanent address ( <i>Required</i> ) Postcode                                                                                                    |                                                          | Please enter postcode<br>here and click <b>Lookup</b>                                  |
| Previous                                                                                                    | Next                                                     |                                                                                        |

#### Child's permanent address (Required)

| LUG 1LF                                                                                                    |                                    |
|----------------------------------------------------------------------------------------------------|------------------------------------|
| Lookup                                                                                                    | Select child's address             |
| Choose address                                                                                                    | from the dren down list            |
| Please choose                                                                                                    | from the drop-down list.           |
| Please choose                                                                                                    |                                    |
| Central Bedfordshire Council Gritting Depot, Brewers Hill Road, Dunstable, LU6 1LF<br>Watling House, High Street North, Dunstable, LU6 1LF<br>My address was not found |                                    |
|                                                                                                    | If the website cannot find your    |
|                                                                                                    | addross you can add the addross    |
| Child's permanent address (Required)                                                                                                    | address, you can add the address   |
| Postcode                                                                                                    | in manually by selecting <b>My</b> |
| LUG 1If                                                                                                    | address was not found option       |
| Lookup                                                                                                    |                                    |
| Choose address                                                                                                    |                                    |
| My address was not found                                                                                                    | Enter the address manually         |
|                                                                                                    | here if address not found.         |
| Child's permanent address including postcode (Required)                                                                                                    |                                    |
| Seaside plaza, Sunny Tree, Sunny road, Dunstable, LU6 1LF                                                                                                    |                                    |
|                                                                                                    |                                    |
|                                                                                                    |                                    |
| • After you have completed this page, please click <b>Next</b>                                                                                                    |                                    |
|                                                                                                    |                                    |
|                                                                                                    |                                    |
| V A to Z e <sup>ga</sup> Speak / Translate e.g. council tax                                                                                                    |                                    |

| Central<br>Bedfordshire                                                                                                    |                                                                                                    |
|----------------------------------------------------------------------------------------------------|----------------------------------------------------------------------------------------------------|
| Home > Online forms > Parent/ career and provider agreement for nursery education funding (2 year olds) Parent/ career and provider agreement for nursery education funding (2 year olds) Child's requirements Please state whether your child has a Special Educational Need (SEND) (Required) [Please select from below] | Please enter the option<br>from the drop-down list.                                                                      |
| Previous                                                                                                    | Please click on <b>Next</b>                                                                                              |
| A to Z sP Speak / Translate e.g. council tax Q<br>Central<br>Bedfordshire                                                                                                    |                                                                                                    |
| Home > Online forms > Perent/ carer and provider agreement for nursery education funding (2 year olds) Parent/ carer and provider agreement for nursery education funding (2 year olds) Educational setting The educational setting this form relates to: (Required)                                                       | Please enter the name of your<br>childcare provider. Please also<br>enter the Ofsted reference number<br>if you know it. |
| Child's start date for this term: (Required)       dd/mm/yyyy     Image: Child's end date for this term: (Required)                                                                                                    | Please enter the start and end date                                                                                      |
| dd/mm/yyyy                                                                                                    | for the term you are claiming for.                                                                                       |

| Is this a part of a stretched offer? (Required)  • Yes • No Number of stretched weeks in period: (Required)  Does your child attend another educational setting? (Required)  [Please select from below]                                                                                                    | If you are claiming term time only,<br>please select the <b>No</b> option. If you<br>are stretching your hours with the<br>setting in the previous picture,<br>please select <b>Yes</b> and enter the<br>number of weeks you are claiming<br>funding for, for this term. |
|----------------------------------------------------------------------------------------------------|----------------------------------------------------------------------------------------------------|
| Previous       V A to Z     pt <sup>ag</sup> Speak / Translate     e.g. council tax     Q                                                                                                    | If you are splitting your funded<br>hours between more than 1 setting,<br>please select Yes from the drop-<br>down list and enter their name.<br>Please put down the Ofsted<br>reference number if you know it.                                                          |
| Home > Online forms > Parent/ carer and provider agreement for nursery education funding (2 year olds) Parent/ carer and provider agreement for nursery education funding (2 year olds) Educational setting funding Please completed the below, based on your child's regular pattern of attendance                                                                                                    | The name of your first setting will                                                                                                    |
| Main setting this form relates to. (Required) Seaside Day nursery                                                                                                    | be pre-populated here.                                                                                                    |
| Funding hours (Required)                                                                                                    |                                                                                                    |
| Monday Tuesday Wednesday Thursday Friday                                                                                                    |                                                                                                    |
| Daily funded hours     Image: Constraint of the second second secon | Enter your funded hours and any hours that you pay for.                                                                                                    |
| Previous                                                                                                    |                                                                                                    |

- When entering your hours, if you are not sure, please double check with your provider the correct hours you should be entering on the form.
- The next screen will confirm with you the total funded hours for the week. If this is not correct you can click on the previous button to correct.

| ' A to Z 🛿 🛱 Speak / Translata                                                                           | Central<br>Bedfordshire                                                                                                    | e.g. council tax Q |                         |
|----------------------------------------------------------------------------------------------------|----------------------------------------------------------------------------------------------------|--------------------|-------------------------|
| Home > Online forms > Perent/carrer and<br>Parent/carer an<br>education fundi<br>Educational setting fun | provider agreement for nursery education funding (2 year olds)<br>and provider agreement for<br>ng (2 year olds)<br>ded hours | or nursery         |                         |
| Educational Setting                                                                                      | Total Funded Hours                                                                                                    |                    | Total funded hours will |
| Seaside Day nursery                                                                                      | 15.00                                                                                                    | •                  | be displayed here.      |
| Previous                                                                                                 |                                                                                                    | Next               |                         |

| ƳA to Z ध <sup>77</sup> Speak / Translate                                                                                                    |                                                                                                    | e.g. council tax                                                                                                    |              |                                                                                                    |
|----------------------------------------------------------------------------------------------------|----------------------------------------------------------------------------------------------------|----------------------------------------------------------------------------------------------------|--------------|----------------------------------------------------------------------------------------------------|
|                                                                                                    | Bedfordshire                                                                                                    |                                                                                                    |              | Please enter your details here.                                                                                             |
| Home > Online forms > Parent/ carer and provide<br>Parent/ carer and p<br>education funding                                                                                                    | r spreament for nursery education funding (2 year olds)<br>provider agreement for 1<br>(2 year olds)                                                                                                    | nursery                                                                                                    |              |                                                                                                    |
| Parent or Carer details First name (Required) Lest name (Required) Lest name (Required) Address (Required) Postcode                                                                                                    |                                                                                                    | J                                                                                                    |              |                                                                                                    |
| Lookup                                                                                                    |                                                                                                    |                                                                                                    |              |                                                                                                    |
| Emphone number (Required) Email address (Required) Previous                                                                                                    |                                                                                                    | Next                                                                                                    |              | The email address entered here,<br>will be the email address used for<br>notification of this form.                         |
| A to Z of speak / Translate Home > Online forms > Parent / carer and provi Parent / carer and                                                                                                    | Central<br>Bedfordshire<br>der agreement for nursery education funding (2 year olds)<br>provider agreement for                                                                                                    | eg. council tax                                                                                                    | Q            | Clicking on this link opens a guide to explain the rules                                                                    |
| Education funding<br>Declaration<br>Ensure you have read and underst<br>form.                                                                                                    | ood the guidance for parents/ carers of                                                                                                    | completing the declaration                                                                                                    |              | around funding. Please take<br>the time to read the guidance                                                                |
| Please tick to confirm that you un<br>conditions of the Free Early Educa                                                                                                    | derstand that by signing this contract you<br>ition Entitlement.                                                                                                    | agree with the following                                                                                                    |              |                                                                                                    |
| Please confirm by selecting the below (Re<br>Uunderstand that the free entitlement<br>Uunderstand that I am entitled to claim<br>Plane of 2 providers and that any hours my chill<br>have received detailed information fr<br>advised of any additional services availab<br>receive them.<br>Uunderstand that I cannot change prov<br>of the circumstances detailed in the guidd<br>Confirm that my child will be regularly<br>attending more than one provider, all pro<br>listed on this form | quired)<br>must be free at the point of delivery and that I can<br>is for no more than the maximum number of free host<br>d attends over this will be charged to me by the child<br>on the childcare provider above regarding the Free<br>le for my child and I understand that I will have to p<br>ider(s) within one term of this agreement, unless the<br>new notes of this form and I have advised the child<br>a standing the nursery education hours as indicate<br>vider and the total number of hours I am looking t | not be charged for this in advance.<br>urs for each period across a maximum<br>lideare provider(s).<br>Early Education Entitlement and<br>pay fees for these services if I want to<br>the hereason for it is covered by the one<br>care provider and the Local Authority<br>d above and that if my child is<br>to claim at each provider have been | 9<br>9<br>7. | You must confirm that you<br>agree with the conditions by<br>ticking each one before you can<br>proceed to the next screen. |
| I understand that if I have given any fa     I confirm that I have shown the provide     I confirm that I have read and fully unc     Previous                                                                                                    | lse information on this declaration, I may be asked<br>or proof of my child's current address and date of bi<br>lerstood the guidance for parents/ carers completin                                                                                                    | to reimburse the provider.<br>irth.<br>ng the declaration form.<br>Next                                                                                                    |              |                                                                                                    |

- The next screen will display all the details you have entered on the form. Please check that all information entered is correct.
- Please scroll to the bottom of the form to see the **Submit Form** button.

#### **Page: Declaration**

Previous

I understand that the free entitlement must be free at the point of delivery and that I cannot be charged for this in advance, I understand that I am entitled to claim for no more than the maximum number of free hours for each period across a maximum of 2 providers and that any hours my child attends over this will be charged to me by the childcare provider(s), I have received detaile information from the childcare provider above regarding the Free Early Education Entitlement and advised of any additional services available for my child and I understand that I cannot change provider(s) within one term of this agreement, unless the reason for it is covered by the one of the circumstances detailed in the guidance notes of this form and I have advised the childcare provider and the Local Autority. I confirm that if my child will be regularly attending the nursery education hours as indicated above and that if my child is attending more than one provider; all providers and the total number of hours I am looking to claim at each provider have been listed on this form, I understand that if I have given any false information on this declaration, I may be asked to reimburse the provider, I confirm that I have read and fully understood the guidance for parents/ carers completing the declaration form. Please confirm by selecting the below

Submit Form

You must click on Submit Form for your form to be sent to Central Bedfordshire Funding team for processing.

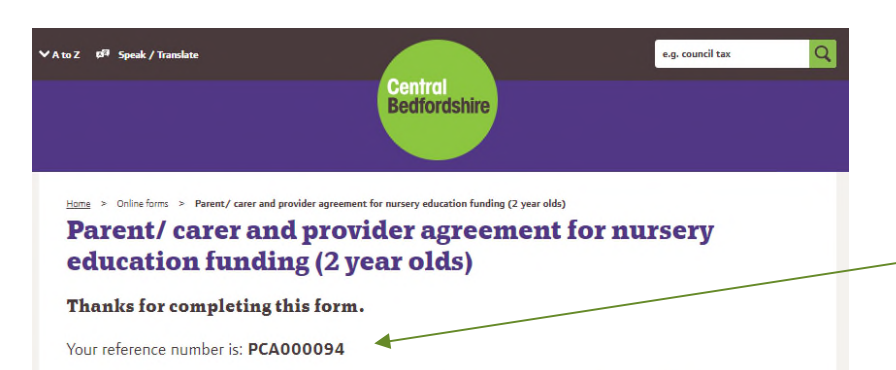

Thank you for completing the parent declaration form for nursery education funding. The reference number above is proof that you have successfully submitted the form. Please give this reference number to your Early Years provider to let them know it has been completed.

If you require further information or support, please email cpeiadmin@centralbedfordshire.gov.uk

This is your reference number. Please make a note of it, this is proof that you have completed the form and you can give the reference number to your provider.

You will also get a further confirmation via the contact email you added to the form.

Central Bedfordshire

# Central Bedfordshire in contact

Find us online: www.centralbedfordshire.gov.uk

Call: 0300 300 8305

Email: customers@centralbedfordshire.gov.uk

**Write to**: Central Bedfordshire Council, Priory House, Monks Walk, Chicksands, Shefford, Bedfordshire SG17 5TQ